二〇二五年五月

# 目 录

| <i>—</i> , | 企业登录                   | . 2 |
|------------|------------------------|-----|
| <u> </u>   | 历史产品信息补录(简化版补充完整版备案资料) | . 2 |
| 三,         | 功效宣称及其他信息补充            | . 3 |
| 3.1        | 功效宣称及其他信息补充填报          | . 3 |
| 3.2        | 功效宣称及其他信息补充变更          | . 6 |

## 一、企业登录

企业打开系统网址(https://mpa.gd.gov.cn/portalEp/),点击【统一身份认证 登录】进入省统一身份认证注册登录界面,点击登录按钮进行登录。

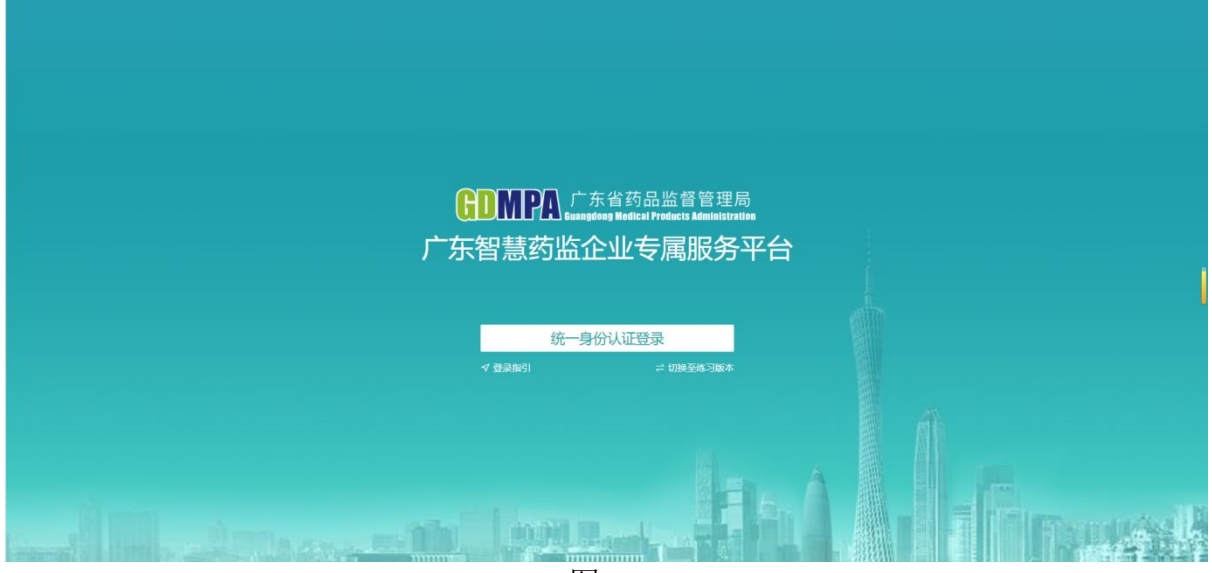

图 1

## 二、历史产品信息补录(简化版补充完整版备案资料)

### ■ 操作说明

**第一步**:点击页面上方的【牙膏备案】后进入业务申报页面,找到事项名称为"产品首次备案"的,在其操作列点击【填报】,进入牙膏产品备案页面,点击【历史产品信息补录】,弹出简化备案的产品数据,点击【选择】,会将原来备案的牙膏产品信息同步出来,按要求补录信息后再点击【提交】,即可完成历史产品信息补录。补录的信息会同步至监管端,以供监管人员查看审核。

相关界面如下图所示:

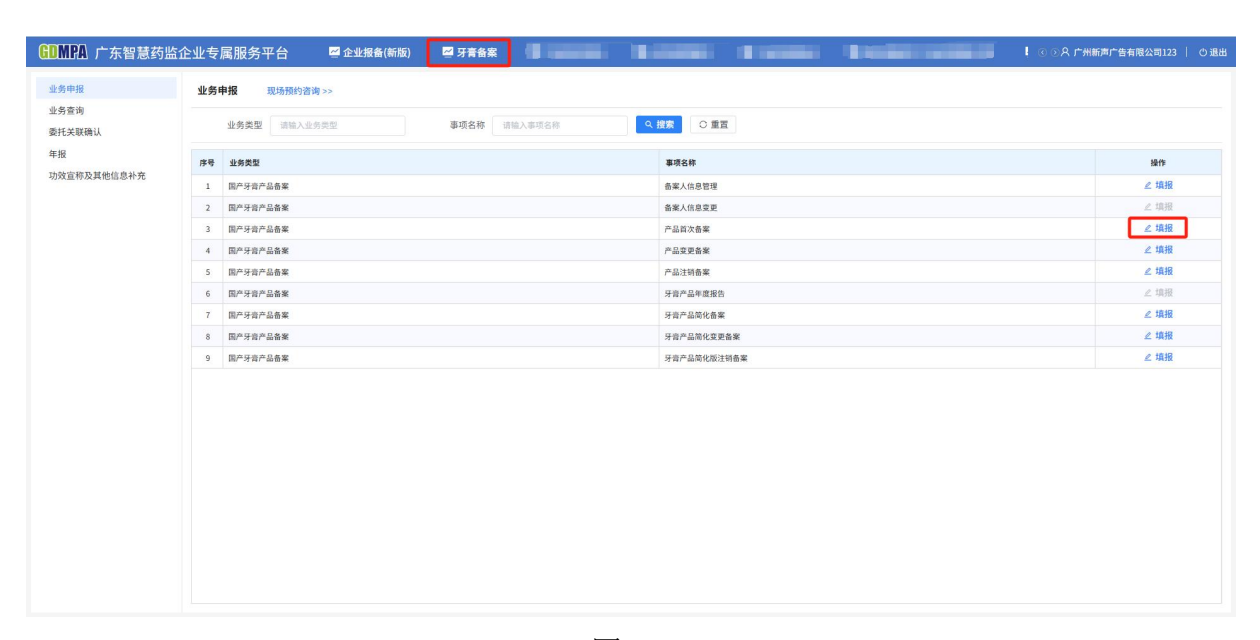

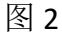

| GDMPA 广东智慧药监查                                                                                                    | 全业专属服务平                                       | 台 🔤 企业报备(新版)                                                   | 🖾 牙膏备案                           | Water 1                               | Contraction of Contractor                                               |                                       | 【 ④ ⊙ ႙ 广州新声广告有限公司123 │ ○ 退出 |
|----------------------------------------------------------------------------------------------------|-----------------------------------------------|----------------------------------------------------------------|----------------------------------|---------------------------------------|-------------------------------------------------------------------------|---------------------------------------|------------------------------|
| 牙膏产品备案                                                                                                    |                                               |                                                                |                                  |                                       |                                                                         |                                       | ● 暂存 → 下一步 ← 返回              |
| 才管子品量業<br>基金価値<br>から依然<br>戸品取方<br>戸品販方的称進<br>产品販売的称進<br>戸品販売低息<br>切納医低息<br>可約販整<br>产品販売<br>戸品販金牌<br>产品販売<br>戸品販金件估資料 | <mark>〕基本信息</mark><br>「金家<br>●<br>●<br>●<br>● | 第5 3年2入<br>提示:新年1月1日-12月31日時<br>用的預备業等終終満理作成。请<br>已高化产品列表 各変編号 | 2期的预查室号、回当于<br>合理支持工作时间。<br>产品名称 | <b>中的 日</b><br>当年12月31日新使用该预合量4       | <b>牙育省案产品信息</b><br>12户品信息:<br>12(7月前, 14)<br>12(2月前, 14)<br>12(2月前, 14) | - 0 ×                                 |                              |
|                                                                                                    | * 业务<br>是否儿童                                  | 序号 产品名称  1 20250427简化转完整-5  2 20250427简化转完整 12                 | 4                                | 各業編号<br>各国牙吉阿备字2025400105             | 各案时间<br>2025-04-29 11:02:29<br>2025-04-29 10:10:20                      | 选择                                    |                              |
|                                                                                                    | "生产<br>"业活使用新<br>,                            |                                                                | ,<br>真实合法,复印件和原作                 | 141年前9回 才2023/00008<br>午一致,并承诺符合《化救品监 | 201594-28 18 10 20<br>共2 条 10 条(页 〜<br>信書理条条() (牙育監督管理办法) (牙育备業単        | ○ 1 → 前往 1 页<br>(利用模型主)及相关注例要求相比未要求。如 | 有不实之处,本企业密负相应法律责任,并承担由此遗     |

图 3

# 三、功效宣称及其他信息补充

## 3.1 功效宣称及其他信息补充填报

#### ■ 操作说明

**第一步**:点击页面上方的【牙膏备案】>>【功效宣称及其他信息补充】后进入功 效宣称及其他信息补充页面,完整版首次备案(或者简化版补充完整版备案)且已提 交的备案编号均在该页面展示,相关界面如下图所示:

|   | 功效 | 官称及其                 | 其他信息补充            |                      |                                |                            |                  |                     |        |        |  |  |  |  |  |
|---|----|----------------------|-------------------|----------------------|--------------------------------|----------------------------|------------------|---------------------|--------|--------|--|--|--|--|--|
|   |    | 备案编                  | <b>号</b> 请输入备案编号  | 产品名称 请               | 输入产品名称                         | 备案人 请输入备定                  | ι,               | 生产企业 请输入生产企业        | 9、捜索   | ○ 重置   |  |  |  |  |  |
|   |    | 提交时间                 | A: 0 #674         | 2 CERTS              |                                |                            |                  |                     |        |        |  |  |  |  |  |
| 充 |    | 生产方                  | 式 全部 自行生产         | 委托生产                 |                                |                            |                  |                     |        |        |  |  |  |  |  |
|   |    |                      | * ^*              | 55.10.102            |                                |                            |                  |                     |        |        |  |  |  |  |  |
|   |    | 次否 全部 [ 已現態 ] (特現態 ] |                   |                      |                                |                            |                  |                     |        |        |  |  |  |  |  |
|   |    |                      |                   |                      |                                |                            |                  |                     |        | L      |  |  |  |  |  |
|   |    | 序号                   | 香業編号              | 产品名称                 | 音業人                            | 生产企业                       | 生产方式             | 提交时间                | 状态     | 1011   |  |  |  |  |  |
|   |    | 1                    | 考国牙肯网备字2023100037 | DARLIE好来双重薄荷牙音89999… | 广州新声广告有限公司                     | 广州新声广告有限公司                 | 自行生产             | 2025-05-13 14:44:19 | 已编报    | 查看 变   |  |  |  |  |  |
|   |    | 2                    | 考国牙音同备字2023100109 | 牙盲5-简化               | 广州新声广告有限公司                     | 广州新声广告有限公司                 | 自行生产             |                     | 待填报    | 填报     |  |  |  |  |  |
|   |    | 3                    | 考围牙背同备字2023700050 | 狮王 (Lion) White      | 广州新声广告有限公司                     | 12                         | 委托生产             | 2025-05-16 17:42:50 | 已填报    | 查看 並   |  |  |  |  |  |
|   |    | - 4                  | 弯国牙音网备字2023700420 | 狮王(Lion)齿力佳醇素美白牙音    | 广州新声广告有限公司                     | 广州新声广告有限公司                 | 自行生产             | 2025-04-25 13:42:18 | 待填报    | 填报     |  |  |  |  |  |
|   |    | 5                    | 考围牙盲同备字2024700059 | 牙賣4                  | 广州新声广告有限公司                     | 广州新声广告有限公司                 | 自行生 <sup>产</sup> | 2025-05-21 13:52:11 | 已编报    | 查看   9 |  |  |  |  |  |
|   |    | 6                    | 专国牙宣同备字2024700418 | 舒适达抗敏感多效护理牙音 坚因…     | 广州新声广告有限公司                     | 广州新声广告有限公司                 | 自行生产             | 2025-04-25 14:23:49 | 待编报    | 填报     |  |  |  |  |  |
|   |    | 7                    | 考因牙弯网备字2024700421 | 测试                   | 广州新声广告有限公司                     | 广州新声广告有限公司                 | 自行生产             | 2025-04-25 11:52:59 | 待填报    | 填报     |  |  |  |  |  |
|   |    | 8                    | 考国牙查问备学2024700422 | DARLIE好来 宝贝兔儿童牙音     | 广州新声广告有限公司                     | <b>按亮日用化工(倒山)有限公司</b>      | 委托生产             | 2025-04-25 14:27:53 | 待编报    | 填报     |  |  |  |  |  |
|   |    | 9                    | 每国牙音网备字2024700424 | 高露洁牙膏                | 广州新声广告有限公司                     | 广州新声广告有限公司                 | 自行生产             | 2025-04-28 12:19:24 | 待填报    | 填报     |  |  |  |  |  |
|   |    | 10                   | 考国牙資同备字2024700426 | 热烈                   | 广州新声广告有限公司                     | 广州新声广告有限公司                 | 自行生产             | 2025-04-25 14:11:11 | 待填报    | 填报     |  |  |  |  |  |
|   |    | 11                   | 考国牙音网备字2024700428 | 黑人药弯最新版1             | 广州新声广告有限公司                     | 广州新声广告有限公司;33;test3        | 自行生产、委托生产        |                     | 待填报    | 填报     |  |  |  |  |  |
|   |    | 12                   | 考国牙宣同备字2024700429 | 黑人牙音2                | 广州新声广告有限公司                     | 广州新声广告有限公司                 | 自行生产             |                     | 待填报    | 填报     |  |  |  |  |  |
|   |    | 13                   | 考团牙肯同备字2024700432 | 测试附件                 | 广州新声广告有限公司                     | 广州新声广告有限公司                 | 自行生产             |                     | 待填报    | 填报     |  |  |  |  |  |
|   |    |                      |                   | m i mar              | A LOW MAN AND A REAL AND A LOW | A LOW MUCH IN MUCH IN MUCH | ALCON MATERIA    | 2022 07 02 10 22 14 | 11.010 | 10102  |  |  |  |  |  |

图 4

**第二步**:点击列表操作列中的【填报】进入填报页面,按需补充功效宣称评价摘 要、微生物和理化指标及质量控制措施及产品检验报告相关信息。

填写要点:如果功效名称选择"防龋"、"抑牙菌斑"、"抗牙本质敏感"、"减 轻牙根问题",且是否免予提交功效评价报告选择"否"时,功效宣称评价项目中"人 体功效评价试验简述"的为必填项,其余为选填项。

标\*号的为必填项,在填写完信息后选择【提交】,页面对必填项进行校验,若必 填项未填写会显示提示语并且提交不成功,必填项都填写完成后提交成功,页面跳转 回功效宣称及其他信息补充页面,该条备案编号的状态显示"已填报"。填报的信息 会同步至牙膏系统监管端,以供监管人员查看。

相关界面如下图所示:

4

| ( p                | 9                                     | 功效名称        | 功效宣称评价项目 | 方法名称                           | 方法来源                                           | 功效判定指标/测试方式。<br>数据收集形式/检验项目                     | 试验起止日期                          | 试验结果简述/测试结果简<br>述 | 评价机构        | 地址     | 操作         |
|--------------------|---------------------------------------|-------------|----------|--------------------------------|------------------------------------------------|-------------------------------------------------|---------------------------------|-------------------|-------------|--------|------------|
|                    |                                       |             |          |                                |                                                | State                                           |                                 |                   |             |        |            |
| 1B                 | 5.55                                  |             | 添加功效宣称i  | 评价 🔶                           |                                                |                                                 |                                 |                   |             | ×      |            |
|                    | 财菌                                    | υ           | * 功效:    | 名称 防龋 ⑧ 抑                      | 牙菌斑 🐵 抗牙本质敏感 🖲                                 | ◎ 减轻牙龈问题 ⑧                                      |                                 |                   |             | ~      |            |
| 1                  | ····································· | 质敏感<br>眼问题  | * 功效宣称评价 | 项目 人体功效评                       | 价试验简述                                          |                                                 | _                               |                   |             | ~      |            |
| \$                 | 按宣                                    | 称(原料功效)     | * 方法:    | 名称                             |                                                |                                                 |                                 |                   |             | 0/150  |            |
| 1                  | 【他功                                   | 效宣称         | * 方法:    | 来源                             |                                                |                                                 |                                 |                   |             | 0/150  |            |
| *功交                | 文宣利                                   | 閘件 圖兔子1.jpg | * 功效判定:  | 指标                             |                                                |                                                 |                                 |                   |             | 0/150  |            |
| 重称评                | 的功                                    | NH<br>97    | * 试验开始   | 时间 📄 开始日期                      |                                                |                                                 |                                 |                   |             |        | (B)(0:010) |
|                    |                                       | <b>17</b> 2 | * 试验结束   | 时间 🗍 結束日期                      |                                                |                                                 |                                 |                   |             |        | TUINN      |
|                    |                                       |             | * 试验结果)  | 简述                             |                                                |                                                 |                                 |                   |             | 0/2000 |            |
|                    |                                       |             | * 评价;    | 机构                             |                                                |                                                 |                                 |                   |             | 0/150  |            |
|                    |                                       |             | -,       | 地址                             |                                                |                                                 |                                 |                   |             | 0/150  |            |
|                    |                                       |             | * 功效宣称   | 附件 上传文件                        |                                                |                                                 |                                 |                   |             |        |            |
| <b>平价</b><br>政评位   | 个来演                                   | 于等效评价报告 🗌   | ¢        | 支持格式:.rar,<br>提示:此附件<br>效建议上传。 | .zip, .doc, .docx, .pdf, .xlsx,<br>不对外公示。防龋(添加 | . xls, .jpg, .png,单个文件不;<br><b>n氟化物达到防龋除外)、</b> | <sup>超过20MB</sup><br>抑牙菌斑、减轻牙龈( | 问题、抗牙本质敏感必须。      | 上传人体临床评价报告, | ,其他功   |            |
| <b>平价结</b><br>* 功交 | <b>5论</b><br>文评分                      | 结论          |          |                                |                                                | 取消                                              | 靛                               |                   |             |        |            |

图 5

| GDMPA 广东智慧药监企               | 业专属服务平台 | 🖾 企业报备(新版) 🔤 牙膏备案 👘 自己的名词 👘 自己的名词 👘 自己的名词 👘 自己的名词 👘 自己的名词 | ③ ③ 久 广州新声广告有限公司123   ○ 退出 |
|-----------------------------|---------|-----------------------------------------------------------|----------------------------|
| 功效宣称及其他信                    |         | ● 通完整項写表卷必须字段                                             | □ 暂存 < 道○                  |
| 功效宣称评价摘要<br>微生物和理化指标及质量控制措施 | 产品检验报告  |                                                           |                            |
| 产品检验报告                      | 检验受理编号  | 112233                                                    |                            |
|                             | *检验报告   | ◇ 傳媒傳導描書 、授助曲印名絵 回仰曲印名絵                                   |                            |
|                             |         | B%F1jpg ⊥                                                 |                            |
|                             |         | ✓ 第三方检验报告 *检验单位名称                                         |                            |
|                             |         | 请输入第三方的的单位名称<br>图免于2.jpg 山                                |                            |
|                             |         |                                                           |                            |
|                             |         |                                                           |                            |
|                             |         |                                                           |                            |
|                             |         |                                                           |                            |
|                             |         |                                                           |                            |
|                             |         |                                                           |                            |
|                             |         |                                                           |                            |
|                             |         |                                                           |                            |
|                             |         |                                                           |                            |
|                             |         |                                                           |                            |

图 6

| 业务申报<br>业务查询<br>悉托关联确认 | 功效 | 宣称及其 | 其他信息补充            | Idee补充               |            |                       |           |                     |            |      |  |  |
|------------------------|----|------|-------------------|----------------------|------------|-----------------------|-----------|---------------------|------------|------|--|--|
|                        |    | 备案编  | 粤 请输入备案编号         | 产品名称                 |            |                       |           | 生产企业 调输入生产企业        | 9. 提索 ○ 重賞 |      |  |  |
|                        |    | 提交时  | <b>A:</b> 0 #1613 | 至 经未利用               |            |                       |           |                     |            |      |  |  |
| 宣称及其他信息补充              |    | 生产方  | 式 全部 自行生产         | 委托生产                 |            |                       |           |                     |            |      |  |  |
|                        |    | 状    | 志 全部 已填服 待填服      |                      |            |                       |           |                     |            |      |  |  |
|                        |    |      |                   |                      |            |                       |           |                     |            |      |  |  |
|                        |    | 序号   | 查案编号              | 产品名称                 | 备業人        | 生产企业                  | 生产方式      | 提交时间                | 状态         | 1011 |  |  |
|                        |    | 1    | 考国牙音同备字2023100037 | DARLIE好来双重薄荷牙盲89999… | 广州新声广告有限公司 | 广州新声广告有限公司            | 自行生产      | 2025-05-13 14:44:19 | 已填报        | 查看 多 |  |  |
|                        |    | 2    | 考国牙膏同备字2023100109 | 牙膏5-简化               | 广州新声广告有限公司 | 广州新声广告有限公司            | 自行生产      |                     | 待填报        | 填报   |  |  |
|                        |    | 3    | 考国牙音同备字2023700050 | 制王 (Lion) White      | 广州新声广告有限公司 | 12                    | 委托生产      | 2025-05-16 17:42:50 | 已编报        | 查看 多 |  |  |
|                        |    | - 4  | 考固牙音同备字2023700420 | 狮王(Lion)齿力佳醇素美白牙膏    | 广州新声广告有限公司 | 广州新声广告有限公司            | 自行生产      | 2025-04-25 13:42:18 | 待填报        | 填振   |  |  |
|                        |    | 5    | 考国牙音同备字2024700059 | 牙指4                  | 广州新声广告有限公司 | 广州新声广告有限公司            | 自行生产      | 2025-05-21 13:52:11 | 已编报        | 查看 多 |  |  |
|                        |    | 6    | 弯国牙音同量字2024700418 | 舒适达抗敏感多效护理牙膏 坚固…     | 广州新声广告有限公司 | 广州新声广告有限公司            | 自行生产      | 2025-04-25 14:23:49 | 待填报        | 填报   |  |  |
|                        |    | 7    | 考国牙宫同备字2024700421 | 测试                   | 广州新声广告有限公司 | 广州新声广告有限公司            | 自行生产      | 2025-04-25 11:52:59 | 待填报        | 编报   |  |  |
|                        |    | 8    | 考国牙音同备字2024700422 | DARLIE好来 宝贝兔儿童牙膏     | 广州新声广告有限公司 | <b>妓亮日用化工(佛山)有限公司</b> | 委托生产      | 2025-04-25 14:27:53 | 待填报        | 場报   |  |  |
|                        |    | 9    | 考国牙音同备字2024700424 | 高露洁牙音                | 广州新声广告有限公司 | 广州新声广告有限公司            | 自行生产      | 2025-04-28 12:19:24 | 待填报        | 填报   |  |  |
|                        |    | 10   | 考国牙音同备字2024700426 | 热烈                   | 广州新声广告有限公司 | 广州新声广告有限公司            | 自行生产      | 2025-04-25 14:11:11 | 待填报        | 填报   |  |  |
|                        |    | 11   | 考国牙音网备字2024700428 | 黑人药弯最新版1             | 广州新声广告有限公司 | 广州新声广告有限公司;33;test3   | 自行生产、委托生产 |                     | 待填报        | 填报   |  |  |
|                        |    | 12   | 考国牙音网络字2024700429 | 黑人牙膏2                | 广州新声广告有限公司 | 广州新声广告有限公司            | 自行生产      |                     | 待填报        | 填报   |  |  |
|                        |    | 13   | 专国牙音网备于2024700432 | 测试附件                 | 广州新声广告有限公司 | 广州新声广告有限公司            | 自行生产      |                     | 待填报        | 填报   |  |  |
|                        |    |      |                   |                      |            |                       |           |                     |            |      |  |  |

图 7

## 3.2 功效宣称及其他信息补充变更

■ 操作说明

变更是针对已填报的产品,在功效宣称及其他信息补充页面,点击列表操作列中 的【变更】进入页面,对已填报的信息进行修改,修改完后再点击提交,即完成功效 宣称及其他信息补充变更。如只修改未提交,暂存后返回功效宣称及其他信息补充页 面,状态会变为"待填报"。相关界面如下图所示:

| MFA ) 朱智慧约:        | BIEW S | 高版         | 务平台 國企业服                                       | (音(新版) 🧧 才會音楽        | ❷ 平台测试系统                                                                                                    |                       | 平台管理系统 •                        | 圖 医疗器械生产企业管理者代表     | 【 ○ ○ 六 戸州新戸庁省有) | 8公司123 |  |  |
|--------------------|--------|------------|------------------------------------------------|----------------------|----------------------------------------------------------------------------------------------------|-----------------------|---------------------------------|---------------------|------------------|--------|--|--|
| 业务申报               | 功效     | 宣称及其他信息补充  |                                                |                      |                                                                                                    |                       |                                 |                     |                  |        |  |  |
| 务查询<br>托关联确认<br>报  |        | 备案编<br>提交时 | <ul> <li>博輸入会業場号</li> <li>同: ○ 开始时间</li> </ul> | 产品名称 (清<br>至 (6年11月) | 输入产品名称                                                                                                    | <b>备案人</b> 请输入备3      | Eλ                              | 生产企业 简称入生产企业        | Q. 提索            | ○重面    |  |  |
| <u>发宣称及其他信息</u> 补充 |        | 生产方        | 式     全部     自行生产       添     全部     已填报       | 委托生产<br>待填报          |                                                                                                    |                       |                                 |                     |                  |        |  |  |
|                    |        | 序号         | 슬로编号                                           | 产品名称                 | 备案人                                                                                                    | 生产企业                  | 生产方式                            | 提交时间                | 状态               | 植作     |  |  |
|                    |        | 1          | 粤国牙音网备字2023100037                              | DARLIE好来双重薄荷牙青89999… | 广州新声广告有限公司                                                                                                    | 广州新声广告有限公司            | 自行生产                            | 2025-05-13 14:44:19 | 已填报              | 查看 [   |  |  |
|                    |        | 2          | 粤国牙音网备字2023100109                              | 牙盲5-简化               | 广州新声广告有限公司                                                                                                    | 广州新声广告有限公司            | 自行生产                            |                     | 待填报              | 填报     |  |  |
|                    |        | 3          | 粤国牙音网备字2023700050                              | 狮王 (Lion) White      | 广州新声广告有限公司                                                                                                    | 12                    | 委托生产                            | 2025-05-16 17:42:50 | 已填报              | 责看     |  |  |
|                    |        | 4          | 粤国牙盲网备字2023700420                              | 狮王(Lion)四力佳醇素美白牙膏    | 广州新声广告有限公司                                                                                                    | 广州新声广告有限公司            | 自行生产                            | 2025-04-25 13:42:18 | 待填报              | 填报     |  |  |
|                    |        | 5          | 每国牙音网备字2024700059                              | 牙指4                  | 广州新声广告有限公司                                                                                                    | 广州新声广告有限公司            | 自行生产                            | 2025-05-21 13:52:11 | 已编报              | 查看     |  |  |
|                    |        | 6          | 粤国牙音网备字2024700418                              | 舒适达抗敏感多效护理牙膏 坚固…     | 广州新声广告有限公司                                                                                                    | 广州新声广告有限公司            | 自行生产                            | 2025-04-25 14:23:49 | 待填报              | 填报     |  |  |
|                    |        | 7          | 粤国牙音网备字2024700421                              | 测试                   | 广州新声广告有限公司                                                                                                    | 广州新声广告有限公司            | 自行生产                            | 2025-04-25 11:52:59 | 待填服              | 填报     |  |  |
|                    |        | 8          | 粤国牙音网备字2024700422                              | DARLIE好来 宝贝兔儿童牙育     | 广州新声广告有限公司                                                                                                    | <b>烛亮日用化工(佛山)有限公司</b> | 委托生产                            | 2025-04-25 14:27:53 | 待填报              | 填报     |  |  |
|                    |        | 9          | 粤国牙音网备字2024700424                              | 高露洁牙膏                | 广州新声广告有限公司                                                                                                    | 广州新声广告有限公司            | 自行生产                            | 2025-04-28 12:19:24 | 待填报              | 填报     |  |  |
|                    |        | 10         | 粤国牙音网备学2024700426                              | 热烈                   | 广州新声广告有限公司                                                                                                    | 广州新声广告有限公司            | 自行生产                            | 2025-04-25 14:11:11 | 待填报              | 填报     |  |  |
|                    |        | 11         | 粤国牙音网备字2024700428                              | 黑人药音最新版1             | 广州新声广告有限公司                                                                                                    | 广州新声广告有限公司;33;test3   | 自行生产、委托生产                       |                     | 待填报              | 填报     |  |  |
|                    |        | 12         | 号国牙音网备字2024700429                              | 黑人牙音2                | 广州新声广告有限公司                                                                                                    | 广州新声广告有限公司            | 自行生产                            |                     | 待項报              | 填报     |  |  |
|                    |        | 13         | 粤国牙音网备字2024700432                              | 测试附件                 | 广州新声广告有限公司                                                                                                    | 广州新声广告有限公司            | 自行生产                            |                     | 待填报              | 填报     |  |  |
|                    |        |            | IN THIS IS NOT A TRACK TO A TO A               | THE L STATE          | AND ADDRESS OF ADDRESS OF ADDRESS |                       | 10.07 Mar 100 - 100-017 Mar 100 | 2625 05 07 10 27 14 | (110.0)          | 1010   |  |  |

图 8

| GDMPA 广东智慧药监企                         | 业专属                                 | 服务平台                | 💆 企业报备(新版)        | 🖾 牙膏备案      | 🗹 平台测试系统  | 🐱 处方前置审核                    | 🐸 平台管理系统              | 🖉 医疗器械生产企业        | 管理者代表        | 【 ③ ⊙ 凡 广州新海广告 | 有限公司123   ① 道 |  |  |
|---------------------------------------|-------------------------------------|---------------------|-------------------|-------------|-----------|-----------------------------|-----------------------|-------------------|--------------|----------------|---------------|--|--|
| 功效宣称及其他信                              |                                     |                     |                   |             |           |                             |                       |                   |              | ● 暂存 ↓ 1       |               |  |  |
| 功效宣称评价摘要<br>微生物和理化指标及质量控制措施<br>产品检验报告 | 功效宣 产品信息                            | II称评价摘要<br>息        |                   |             |           |                             |                       |                   |              |                |               |  |  |
|                                       |                                     | * 备案编号              | 粤国牙膏网备字2024700418 |             |           |                             | *产品中文名称 \$            | 挤适达抗敏感多效护理牙膏 坚固牙  | 「釉质 缓解牙敏感防蛀) | 青新口气100g       |               |  |  |
|                                       |                                     | * 功效宣称              | ▽ 清洁 🔲 防龋 🔲       | 抑牙菌斑 📄 抗牙本  | 质敏感 减轻牙龈问 | カ党) 🕑 其他功效宣称 調報入其他功效宣称      |                       |                   |              |                |               |  |  |
|                                       |                                     | • 产品剂型              | 春秋                |             |           |                             | *使用人群 國成人 ⊻ 儿童 🔽 全年龄段 |                   |              |                |               |  |  |
|                                       |                                     | 备注说明                | 备注说明              |             |           |                             |                       |                   |              |                |               |  |  |
|                                       | 序号                                  | 功效名称                |                   |             |           | 是否免予提交功效评价报告                | 會注                    |                   |              |                | 播作            |  |  |
|                                       | 1                                   | 清洁                  |                   |             |           | 是                           |                       |                   |              |                |               |  |  |
|                                       | 2                                   | 其他功效宣称              |                   |             |           | 香                           | 减轻口臭                  |                   |              |                | BIR           |  |  |
|                                       | * 功效宣称则件 ◎承加企业模板.xisx 上<br>功效宣称评价项目 |                     |                   |             |           |                             |                       |                   |              |                |               |  |  |
|                                       | 序号                                  | 功效名称                | 功效宣称评价项目          | 方法名称        | 方法来源      | 功效判定指标/测试方式。<br>数据收集形式/检验项目 | 试验超止日期                | 试验结果简述/测试结果简<br>述 | 评价机构         | 地址             | SB/TE         |  |  |
|                                       | 1                                   | 抑牙菌斑                | 文献资料简述            |             |           |                             |                       | 123               |              |                | 编辑 删除         |  |  |
|                                       |                                     |                     |                   |             |           | + 新増                        |                       |                   |              |                |               |  |  |
|                                       | 等效评价<br>功效                          | <b>介</b><br>评价来源于等效 | 评价报告 🖬 (需填写开展功    | 的效查称评价试验的产品 | 基本信息)     |                             |                       |                   |              |                |               |  |  |
|                                       |                                     |                     |                   | *备案编号       |           | 产品名称                        | ,                     | 使用人群              | ė            | R1             |               |  |  |

图 9